## **RAID Configurator**

Lenovo ThinkStation P3 Tower Gen 2, P3 Ultra SFF Gen 2, and P3 Tiny Gen 2

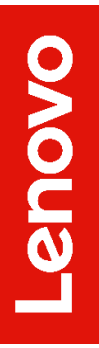

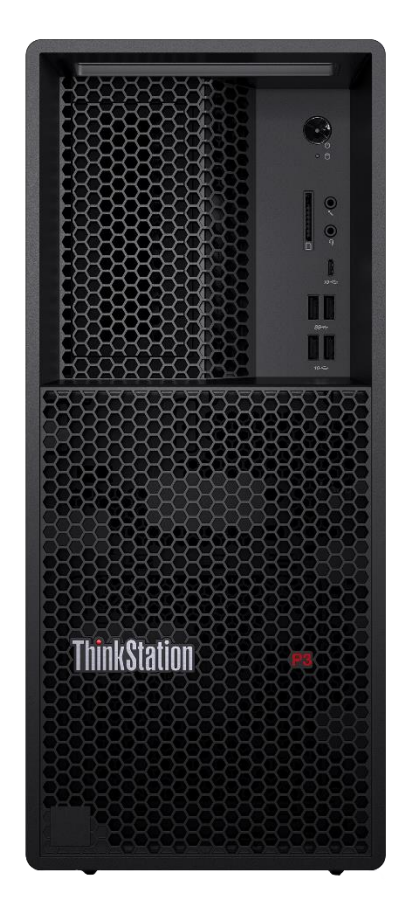

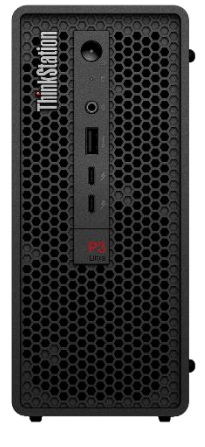

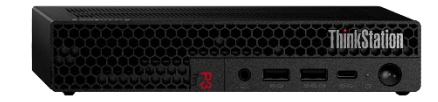

## **Table of Contents**

| Overview                              | 3  |
|---------------------------------------|----|
| Section 1 – RAID Levels               | 4  |
| Section 2 – Configuring RAID          | 7  |
| Section 3 – Document Revision History | 17 |

### Overview

The purpose of this document is to provide guidelines for users on how to optimally configure RAID in the ThinkStation P3 Gen 2 series platforms to ensure proper compatibility and functionality.

Below is a high-level review of the drive type support of each system in the P3 Gen 2 series:

| System           | M.2 NVMe                 | SATA          | Notes                               |
|------------------|--------------------------|---------------|-------------------------------------|
| P3 Tower         | Supported,               | Supported,    | 3.5" SATA or 2.5" SATA with adapter |
| Gen 2            | Max QTY: 4*              | Max QTY: 4*   |                                     |
| P3 Ultra SFF     | Supported,               | Supported,    | 3.5" SATA or 2.5" SATA with adapter |
| Gen 2            | Max QTY: 4*              | Max QTY: 1*   |                                     |
| P3 Tiny<br>Gen 2 | Supported,<br>Max QTY: 3 | Not Supported |                                     |

Table 1 - P3 Series Gen 2 Storage Support

\*Max quantity varies by configuration.

More storage information can be found in the ThinkStation P3 Gen 2 Storage Configurator, located on Lenovo's Support Site.

## Section 1 – RAID Levels

This section will detail the RAID capabilities of each system in the P3 Gen 2 family. The table below shows various RAID levels supported on each platform:

| System                | Max # of<br>RAIDable<br>M.2 NVMe<br>Drives | M.2 NVMe<br>RAID Levels | Max # of<br>RAIDable<br>SATA<br>Drives | SATA<br>RAID<br>Levels |
|-----------------------|--------------------------------------------|-------------------------|----------------------------------------|------------------------|
| P3 Tower<br>Gen 2     | 3*                                         | 0,1,5                   | 4*                                     | 0,1,5,10               |
| P3 Ultra SFF<br>Gen 2 | 3*                                         | 0,1,5                   | 0                                      | N/A                    |
| P3 Tiny<br>Gen 2      | 3                                          | 0,1,5                   | 0                                      | N/A                    |

| Table 2 - | P3 Gen  | 2 Series | RAID | Canabilities |
|-----------|---------|----------|------|--------------|
|           | 1 0 001 | 2 001100 |      | Cupusinues   |

\*RAID across onboard and the PCIe M.2 Add-In Card is not supported. RAID only supported across onboard drives.

\*\*A fourth SATA drive bay will prevent M.2 2280 sized drives from being installed in the two onboard Gen 4 M.2 slots, reducing max number of RAIDable M.2 NVMe drives to one (Gen 5 onboard Slot 1).

#### **General RAID Notes:**

- Before creating or altering a RAID config, always backup important data to an external location to prevent accidental data loss.
- A given array should not mix drive types or logical sizes. It is recommended to only use drives officially supported by Lenovo for the given platform.
- Each RAID level requires a certain minimum and or maximum number of drives. If altering the system storage devices after purchase or a previous configuration, it will be necessary to verify the proper types and number of devices for a desired RAID configuration have been installed. Altering or creating an array may require any existing OS to be reinstalled.
- P3 Tower Gen 2, Ultra SFF Gen 2, and Tiny Gen 2 utilize Intel Rapid Storage Technology (RST) for configuring RAID.

 RAID arrays can be monitored in Windows using the Intel Optane Memory and Storage Management tool. At the time of this writing, it can be downloaded from the Microsoft Store or installed using the Hardware Support Application (HSA) software package, available from <u>Lenovo</u> <u>Support</u>, for either P3 Tower Gen 2, Ultra SFF Gen 2, or Tiny Gen 2.

| ىر         | Manage                   | Status                                                         |                                 |                                                |  |
|------------|--------------------------|----------------------------------------------------------------|---------------------------------|------------------------------------------------|--|
| 0          | Create RAID Volume       | Your storage system is functioning no                          | rmally.                         |                                                |  |
| <i>(</i> ) | Intel® Optane™<br>Memory | Storage System View     Click on any component below to manage | its properties.                 |                                                |  |
| ~          | Performance              | PCIe_Array_0000                                                |                                 | PCIe_Array_0000                                |  |
| ¢          | Settings                 | PCIe SSD (954 GB)                                              | test<br>Type: RAID 0<br>1908 GB | test<br>Size: 1908 GB<br>Available space: 3 MB |  |
| 0          | About                    | PCIe SSD (954 GB)                                              | .300 00                         | Data disk cache: Enabled                       |  |
|            |                          | Internal empty port 4                                          |                                 |                                                |  |
|            |                          | O Internal empty port 5                                        |                                 |                                                |  |
|            |                          | O Internal empty port 6                                        |                                 |                                                |  |
|            |                          | Internal empty port 7                                          |                                 |                                                |  |
|            |                          |                                                                | Rescan                          |                                                |  |
|            |                          |                                                                |                                 |                                                |  |
|            |                          |                                                                |                                 |                                                |  |

#### Figure 1 – Intel Optane Memory and Storage Management application

#### P3 Tower Gen 2 RAID Notes:

- At the time of writing there are no add-in RAID controllers certified on this platform.
- RAID configurations utilizing both onboard and AIC M.2 drives are <u>not</u> supported.
- P3 Tower Gen 2 supports mixed M.2 RAID between the onboard Gen 5 and Gen 4 M.2 slots (Levels 0,1,5) or just between the two Gen 4 M.2 slots (Levels 0,1).
- The table below lists the supported quantities of SATA drives for the respective RAID levels:

| s |
|---|
|   |

| RAID Level (SATA) | Possible QTY of SATA Drives Supported |
|-------------------|---------------------------------------|
| RAID 0            | 2,3,4*                                |
| RAID 1            | 2                                     |
| RAID 5            | 3,4*                                  |
| RAID 10           | 4*                                    |

\*4<sup>th</sup> SATA support is configuration dependent

#### P3 Ultra SFF Gen 2 RAID Notes:

- RAID configurations utilizing both onboard and an AIC M.2 drive are <u>not</u> supported.
- P3 Ultra SFF Gen 2 supports mixed M.2 RAID between the onboard Gen 5 and Gen 4 M.2 slots (Levels 0,1,5) or just between the two Gen 4 M.2 slots (Levels 0,1).
- Ubuntu OS not supported on RAID.

#### P3 Tiny Gen 2 RAID Notes:

- P3 Tiny Gen 2 supports mixed M.2 RAID between the onboard Gen 5 and Gen 4 M.2 slots (Levels 0,1,5) or just between the two Gen 4 M.2 slots (Levels 0,1).
  - Drive capacity over 1TB recommended for RAID 0 & 5.
- Ubuntu OS not supported on RAID.

## Section 2 – Configuring RAID

Please refer to the following steps to configure RAID for both NVMe and SATA drives. Examples may show configurations that are not possible on all systems. **Backup any important data before editing RAID configurations!** 

1. Boot into the BIOS by pressing the function F1 key at the "Lenovo" splash screen.

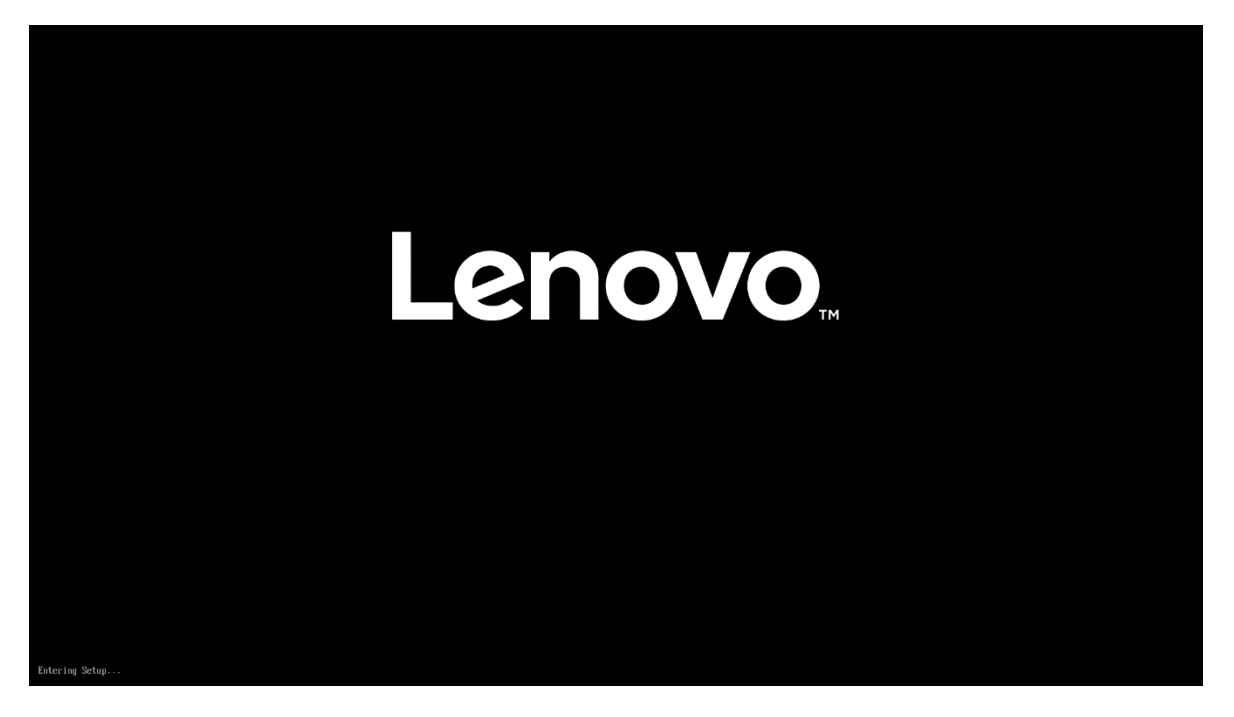

| I IIIIIKƏLƏLIUII. |                         |              |                                     |                     |
|-------------------|-------------------------|--------------|-------------------------------------|---------------------|
| Start Menu        |                         |              |                                     |                     |
| C Main            | Machine Type a          | and Model    | ThinkStation P                      | 23                  |
| A Devices         | System Br.<br>System Se | General He   | elp                                 |                     |
| ₩ Advanced        | Asset Tag               | Arrows       | : Move Between Options              |                     |
| Dewer             | System UL               | Enter<br>+/- | : Select>Sub-Menu<br>: Change Value | )-B0D0-3B7316DA5300 |
| 🔒 Security        | Ethernet N              | ESC<br>F1    | : Exit<br>: Help                    |                     |
| Startup           | ME Firmwa               | F9<br>F10    | : Setup Defaults                    |                     |
| —                 | Embeddec                | 110          |                                     |                     |
|                   | BIOS Revi:              |              | OK                                  |                     |
|                   | Boot Block Rev          | ision Level  | 0.05                                |                     |
|                   | BIOS Date (MM           | /DD/YYYY)    | 12/30/2022                          |                     |
| Lenovo.           | Preinstalled OS         | License      | Not Defined                         |                     |
|                   | OA3 License Ke          | y ID         | NO DPK                              |                     |
|                   | ↑↓ Select Ite           |              | +/- Change Values                   | F9 Setup Defaults   |

2. Select "System Summary" and scroll down to verify BIOS is recognizing all the drives installed in the system.

|                                                                                                    | <ul> <li>&gt; System Time &amp; Date</li> </ul>                                                                                                    |                                                                                                    |  |
|----------------------------------------------------------------------------------------------------|----------------------------------------------------------------------------------------------------|----------------------------------------------------------------------------------------------------|--|
|                                                                                                    | > BIOS Event log                                                                                                    |                                                                                                    |  |
| Start Menu                                                                                                    |                                                                                                    |                                                                                                    |  |
| 🔂 Main                                                                                                    | Machine Type and Model                                                                                                    | ThinkStation P3                                                                                                    |  |
| 49 Devices                                                                                                    | System Brand ID                                                                                                    | ThinkStation P3                                                                                                    |  |
| Advanced                                                                                                    | System Serial Number                                                                                                    | AB123456                                                                                                    |  |
| * Advanced                                                                                                    | Asset Tag                                                                                                    |                                                                                                    |  |
| O Power                                                                                                    | System UUID                                                                                                    | 33DC3900-9221-11ED-B0D0-3B7316DA5300                                                                                                    |  |
| 음 Security                                                                                                    | Ethernet MAC Address                                                                                                    |                                                                                                    |  |
| 📩 Startup                                                                                                    | ME Firmware Version                                                                                                    | 16.1.25.2091                                                                                                    |  |
| 🔁 Exit                                                                                                    | Embedded Controller Version                                                                                                    | SOICTOBA                                                                                                    |  |
|                                                                                                    | BIOS Revision Level                                                                                                    | S0IKT05A                                                                                                    |  |
|                                                                                                    | Boot Block Revision Level                                                                                                    | 0.05                                                                                                    |  |
|                                                                                                    | BIOS Date (MM/DD/YYYY)                                                                                                    | 12/30/2022                                                                                                    |  |
| Lenovo"                                                                                                    | Preinstalled OS License                                                                                                    | Not Defined                                                                                                    |  |
|                                                                                                    | OA3 License Key ID                                                                                                    | NO DPK                                                                                                    |  |
| F1 Help                                                                                                    | 1 Select Item                                                                                                    | +/- Change Values F9 Setup Defaults                                                                                                    |  |
|                                                                                                    | VEDOTALLA                                                                                                    | 552. Cepyright (C) 2022 AMI                                                                                                    |  |
|                                                                                                    |                                                                                                    | 52. Copyright (۲) 2022 AH1                                                                                                    |  |
| ThinkStation                                                                                                    | Installed Memory                                                                                                    | 652. Copyright (C) 2022 AM1<br>24<br>8192 MB                                                                                                    |  |
| [hinkStation                                                                                                    | Installed Memory<br>Memory Bus Speed                                                                                                    | 2-2 Copyright (1) 2022 AH1<br>2-4<br>8192 MB<br>4400 MHz                                                                                                    |  |
| hinkStation                                                                                                    | Installed Memory<br>Memory Bus Speed<br>Active Video                                                                                                    | 24<br>8192 MB<br>4400 MHz<br>PEG                                                                                                    |  |
| ThinkStation                                                                                                    | I. Installed Memory<br>Memory Bus Speed<br>Active Video<br>Onboard Audio                                                                                                    | 24<br>8192 MB<br>4400 MHz<br>PEG<br>Enabled                                                                                                    |  |
| T <b>hinkStatio</b>                                                                                                    | I. Installed Memory<br>Memory Bus Speed<br>Active Video<br>Onboard Audio<br>Onboard Ethernet                                                                                                    | 52. Copyright (1) 2022 AH1<br>24<br>8192 MB<br>4400 MHz<br>PEG<br>Enabled<br>Enabled                                                                                                    |  |
| ThinkStation                                                                                                    | I. Installed Memory<br>Memory Bus Speed<br>Active Video<br>Onboard Audio<br>Onboard Ethernet<br>CPU Fan                                                                                                    | 52. Copyright (1) 2022 AH1<br>24<br>8192 MB<br>4400 MHz<br>PEG<br>Enabled<br>Enabled<br>Doperating                                                                                                    |  |
| ThinkStation<br>tart Menu<br>Main<br>S Devices                                                                                                    | I. Installed Memory<br>Memory Bus Speed<br>Active Video<br>Onboard Audio<br>Onboard Ethernet<br>CPU Fan<br>System Fan                                                                                                    | 24<br>8192 MB<br>4400 MHz<br>PEG<br>Enabled<br>Enabled<br>Operating<br>Operating                                                                                                    |  |
| ThinkStation<br>tart Menu<br>Main<br>P Devices<br>Advanced                                                                                                    | I. Installed Memory<br>Memory Bus Speed<br>Active Video<br>Onboard Audio<br>Onboard Ethernet<br>CPU Fan<br>System Fan<br>Aux Fan                                                                                                    | 24<br>8192 MB<br>4400 MHz<br>PEG<br>Enabled<br>Enabled<br>Operating<br>Operating<br>Operating<br>Operating                                                                                                    |  |
| ThinkStation<br>tart Menu<br>에 Main<br>안 Devices<br>왕 Advanced<br>만 Power                                                                                                    | I. Installed Memory<br>Memory Bus Speed<br>Active Video<br>Onboard Audio<br>Onboard Ethernet<br>CPU Fan<br>System Fan<br>Aux Fan<br>Aux Fan                                                                                                    | 24<br>8192 MB<br>4400 MHz<br>PEG<br>Enabled<br>Enabled<br>Operating<br>Operating<br>Operating<br>Operating<br>Operating                                                                                                    |  |
| ThinkStation<br>tart Menu<br>원 Devices<br>관 Advanced<br>D Power<br>Security                                                                                                    | I. Installed Memory<br>Memory Bus Speed<br>Active Video<br>Onboard Audio<br>Onboard Ethernet<br>CPU Fan<br>System Fan<br>Aux Fan<br>Aux Fan 2<br>M.2 Drive 1                                                                                                    | 2-4<br>8192 MB<br>4400 MHz<br>PEG<br>Enabled<br>Enabled<br>Operating<br>Operating<br>Operating<br>Operating<br>Operating<br>SAMSUNG MZVLB256HBHQ-000L7                                                                                                    |  |
| Image: Constraint of the second second se | I. Installed Memory<br>Memory Bus Speed<br>Active Video<br>Onboard Audio<br>Onboard Ethernet<br>CPU Fan<br>System Fan<br>Aux Fan<br>Aux Fan 2<br>M.2 Drive 1<br>M.2 Drive 2                                                                                                    | 2-4<br>8192 MB<br>4400 MHz<br>PEG<br>Enabled<br>Enabled<br>Dperating<br>Operating<br>Operating<br>Operating<br>Operating<br>SAMSUNG MZVLB256HBHQ-000L7<br>SAMSUNG MZVLB256HBHQ-000L7                                                                                                    |  |
| tart Menu<br>A Main<br>Povices<br>Advanced<br>Power<br>Security<br>Atartup                                                                                                    | Leto Core Count         Installed Memory         Memory Bus Speed         Active Video         Onboard Audio         Onboard Ethernet         CPU Fan         System Fan         Aux Fan 2         M.2 Drive 1         M.2 Drive 1         PCIE Drive 1                                                                                     | 52. Copyright (C) 2022 AHI<br>2-4<br>8192 MB<br>4400 MHz<br>PEG<br>Enabled<br>Enabled<br>Dperating<br>Operating<br>Operating<br>Operating<br>Operating<br>SAMSUNG MZVLB256HBHQ-000L7<br>SAMSUNG MZVLB256HBHQ-000L7<br>None                                                                                                    |  |
| Main                                                                                                    | Leo Core count         Installed Memory         Memory Bus Speed         Active Video         Onboard Audio         Onboard Ethernet         CPU Fan         System Fan         Aux Fan         Aux Fan 2         M.2 Drive 1         M.2 Drive 1         PCIE Drive 1         PCIE Drive 2                                                 | 52. Copyright (1) 2022 AHI<br>24<br>8192 MB<br>4400 MHz<br>PEG<br>Enabled<br>Enabled<br>Operating<br>Operating<br>Operating<br>Operating<br>Operating<br>SAMSUNG MZVLB256HBHQ-000L7<br>SAMSUNG MZVLB256HBHQ-000L7<br>None<br>None                                                                                                    |  |
| Main                                                                                                    | Leto Core count         Installed Memory         Memory Bus Speed         Active Video         Onboard Audio         Onboard Ethernet         CPU Fan         System Fan         Aux Fan 2         M.2 Drive 1         M.2 Drive 2         PCIE Drive 1         PCIE Drive 1         PCIE Drive 1         PCIE Drive 1         PCIE Drive 1 | 52. Copyright (1) 2022 AHI<br>2-4<br>8192 MB<br>4400 MHz<br>PEG<br>Enabled<br>Enabled<br>Operating<br>Operating<br>Operating<br>Operating<br>Operating<br>SAMSUNG MZVLB256HBHQ-000L7<br>SAMSUNG MZVLB256HBHQ-000L7<br>None<br>None<br>None                                                                                                    |  |
| Main         Main         Povices         Advanced         O       Power         G       Security         Saturup       Saturup         Exit       Saturation                                                                                                    | L       Installed Memory         Memory Bus Speed         Active Video         Onboard Audio         Onboard Ethernet         CPU Fan         System Fan         Aux Fan         Aux Fan         M.2 Drive 1         M.2 Drive 2         PCIE Drive 1         PCIE Drive 1         SATA Drive 2                                             | 224 8192 MB 4400 MHz PEG Enabled Enabled Operating Operating Operating Operating SAMSUNG MZVLB256HBHQ-000L7 SAMSUNG MZVLB256HBHQ-000L7 None None None None None None                                                                                                    |  |
| ThinkStation<br>tart Menu<br>Main<br>Povices<br>Advanced<br>Power<br>Gecurity<br>Security<br>Startup<br>Exit<br>Lenovo.                                                                                                    | Let o core count         Installed Memory         Memory Bus Speed         Active Video         Onboard Audio         Onboard Ethernet         CPU Fan         System Fan         Aux Fan         Aux Fan         M.2 Drive 1         M.2 Drive 2         PCIe Drive 2         SATA Drive 3                                                 | 224 8192 MB 4400 MHz PEG Enabled Enabled Dperating Operating Operating Operating SAMSUNG MZVLB256HBHQ-000L7 SAMSUNG MZVLB256HBHQ-000L7 None None None None None None None None                                                                                                    |  |
| Main            Main            Main            Main            Povices            Advanced            Power            Security            Startup            Exit                                                                                                    | Installed Memory         Memory Bus Speed         Active Video         Onboard Audio         Onboard Ethernet         CPU Fan         System Fan         Aux Fan         Aux Fan         M.2 Drive 1         M.2 Drive 2         PCIE Drive 2         SATA Drive 1         SATA Drive 3         SATA Drive 4                                | 52. Copyright (1) 2022 AHI          2.4         8.192 MB         4400 MHz         PEG         Enabled         Operating         Operating         Operating         Operating         Operating         None         None </td <td></td> |  |

**<u>Note</u>:** From this point forward, the examples will utilize the M.2 NVMe drives. The process is the same for both drive types.

3. Select the "Devices" menu at the BIOS main screen setup utility and then select "Storage Setup".

| hinkStation | Select this option to configure your system's USB port. Storage Setup                                                        |                   |
|-------------|----------------------------------------------------------------------------------------------------|-------------------|
|             | Select this option to configure your system's storage.                                                                       |                   |
| tart Menu   | > Video Setup                                                                                                    |                   |
| A Main      | Select this option to configure your system's video.                                                                         |                   |
| 2 Devices   | > Audio Setup                                                                                                    |                   |
|             | Select this option to configure your system's audio.                                                                         |                   |
|             | > Network Setup                                                                                                    |                   |
| D Power     | Select this option to configure your system's network.                                                                       |                   |
| 🕂 Security  | > PCI Express Setup                                                                                                    |                   |
| 💪 Startup   |                                                                                                    |                   |
| → Exit      | Card Reader                                                                                                    | Enabled 🗸         |
|             | [Enabled] Enables use of Card Reader.<br>[Disabled] Disables use of Card Reader. Card reader will not be available in<br>OS. |                   |
|             | Bluetooth                                                                                                    | Enabled 🗸         |
| Lenovo      | [Enabled] Enables use of Bluetooth.<br>[Disabled] Disables use of Bluetooth. Bluetooth will not be available in OS.          |                   |
| F1 Help     | t↓ Select Item +/- Change Values                                                                                             | F9 Setup Defaults |
| C Evit      | € Select Menu Enter Select > Sub-Menu                                                                                        | F10 Save and Exit |

4. In the "Storage Setup" menu, select "Configure Storage as" and change or verify the option is set to "RAID".

| Thinl/Ctation 📗     | Select whether to enable or disable SATA drive 2.                                                                                                    | LIIADICU                               | ~ |
|---------------------|----------------------------------------------------------------------------------------------------|----------------------------------------|---|
| I IIIIKƏLALIVII.    | SATA Drive 3<br>Select whether to enable or disable SATA drive 3.                                                                                                    | Enabled                                | ~ |
| Start Menu          | SATA Drive 4<br>Select whether to enable or disable SATA drive 4.                                                                                                    | Enabled                                | ~ |
| ☆ Main              | SATA Drive 4 Hot-Plug Support<br>Select whether to enable or disable hot-plug for this port.                                                                                                    | Disabled                               | ~ |
| Devices             | M.2 Drive 1<br>Select whether to enable or disable M.2 Drive 1.                                                                                                    | Enabled                                | ~ |
| Advanced Dewer      | M.2 Drive 2<br>Select whether to enable or disable M.2 Drive 2.                                                                                                    | Enabled                                | ~ |
| 🕂 Security          |                                                                                                    |                                        |   |
| â Startup<br>⊖ Exit | Configure Storage as<br>Select AHCI/RAID.<br>NOTE:<br>Device driver support is required for AHCI or RAID.<br>Depending on how the hard disk image was installed, changing this setting<br>may prevent the system from booting.                                                  | AHCI<br>AHCI<br>RAID                   | ~ |
| Lenovo.             | Hard Disk Pre-delay<br>Adds a delay before the first access of a hard disk by the system software.<br>Some hard disks hang if accessed before they have initialized themselves.<br>This delay ensures the hard disk has initialized after power up, prior to<br>being accessed. | Disabled                               | ~ |
| F1 Help<br>FSC Evit | Select Item +/- Change Values     Select Menu Enter Select > Sub-Menu                                                                                                    | F9 Setup Defaults<br>F10 Save and Exit |   |

**Notes:** In order to Secure Erase any drives, the 'Configure Storage as' option must be set to 'AHCI' mode. Changing storage modes may cause issues with boot OS and data on existing drives.

5. When selecting to enable RAID the system will prompt a warning that changing the setting may result in the failure of the system to boot. Select "Yes" to continue.

| Chinl/Ctation                                                                                    | Select whether to enable or disable SATA drive 2.                                                                                                    |                                        |
|--------------------------------------------------------------------------------------------------|----------------------------------------------------------------------------------------------------|----------------------------------------|
| IIIINƏLALIUII.                                                                                   | SATA Drive 3<br>Select whether to enable or disable SATA drive 3.                                                                                                    | Enabled 🗸                              |
| tart Menu                                                                                        | SATA Drive 4<br>Select whether to enable or disable SATA drive 4.                                                                                                    | Enabled 🗸                              |
| n Main                                                                                           | SATA Drive 4 Hot-Plug Support Select whet                                                                                                    | Disabled 🗸                             |
| A Devices                                                                                        | M.2 Drive Attention!                                                                                                    | Enabled                                |
| <ul> <li>ℛ Advanced</li> <li>Power</li> <li>Security</li> <li>A Startup</li> <li>Exit</li> </ul> | M.2 Drive<br>Select whet<br>Select whet<br>Select whet<br>Select Airce<br>Select Airce<br>Select Airc | Enabled V                              |
| Lenovo.                                                                                          | Hard Disk Pre-delay<br>Adds a delay before the first access of a hard disk by the system software.<br>Some hard disks hang if accessed before they have initialized themselves.<br>This delay ensures the hard disk has initialized after power up, prior to<br>being accessed.                                                                                                    | Disabled 🗸                             |
| F1 Help                                                                                          | ↑↓         Select Item         +/-         Change Values           ♦↓         Select Menu         Enter         Select > Sub-Menu                                                                                                    | F9 Setup Defaults<br>F10 Save and Exit |

6. Press F10 to save and Exit BIOS setup.

| ThinkStation                           | $\leftarrow$                                                               |                                        |
|----------------------------------------|----------------------------------------------------------------------------|----------------------------------------|
| i iiiiiiiiiiiiiiiiiiiiiiiiiiiiiiiiiiii | Storage Setup                                                              |                                        |
| Start Menu                             | SATA Controller<br>Select whether to enable or disable SATA controller.    | Enabled 🗸                              |
| Main                                   | SATA Drive 1                                                               | Enabled 🗸                              |
| 4 Devices                              | SATA Driv Save & Restart                                                   | Enabled                                |
| X Advanced                             | Select whete<br>SATA Driv<br>Select whete                                  | Enabled 🗸                              |
| Security                               | SATA Drive<br>Select wheth                                                 | Enabled                                |
| E→ Exit                                | SATA Driv<br>Select whet Yes No                                            | Disabled 🗸                             |
|                                        | M.2 Drive                                                                  | Enabled                                |
| Lenovo.                                | M.2 Drive 2<br>Select whether to enable or disable M.2 Drive 2.            | Enabled 🗸                              |
| F1 Help<br>ESC Exit                    | AL Select Item +/- Change Values     ↔ Select Menu Enter Select > Sub-Menu | F9 Setup Defaults<br>F10 Save and Exit |

7. As the system reboots, press the function F1 key at the Lenovo splash screen to enter the BIOS setup. Select the "Devices" menu at the BIOS main screen setup utility and then "Intel(R) Rapid Storage Technology".

| Chink@tation                                                                  | Select whether to enable or disable SATA drive 3.                                                                                                    | L                                      |
|-------------------------------------------------------------------------------|----------------------------------------------------------------------------------------------------|----------------------------------------|
| IIIIIK9LALIUII                                                                | SATA Drive 4<br>Select whether to enable or disable SATA drive 4.                                                                                                    | Enabled 🗸                              |
| the set Difference                                                            | SATA Drive 4 Hot-Plug Support<br>Select whether to enable or disable hot-plug for this port.                                                                                                    | Disabled 🗸                             |
| A Main                                                                        | M.2 Drive 1<br>Select whether to enable or disable M.2 Drive 1.                                                                                                    | Enabled 🗸                              |
| <b>伀</b> Devices                                                              | M.2 Drive 2<br>Select whether to enable or disable M.2 Drive 2.                                                                                                    | Enabled 🗸                              |
| <ul> <li>Advanced</li> <li>Power</li> <li>Security</li> <li>Atatup</li> </ul> | Configure Storage as<br>Select AHCI/RAID.<br>NOTE:<br>Device driver support is required for AHCI or RAID.<br>Depending on how the hard disk image was installed, changing this setting<br>may prevent the system from booting.                                                 | RAID                                   |
| E→ Exit                                                                       | > Intel(R) Rapid Storage Technology<br>Select to see more information about the disk.                                                                                                    |                                        |
| Lenovo.                                                                       | Hard Disk Pre-delay<br>Adds a delay before the first access of a hard disk by the system software.<br>Some hard disk hang if accessed before they have initialized themselves.<br>This delay ensures the hard disk has initialized after power up, prior to<br>being accessed. | Disabled 🗸                             |
| F1 Help<br>ESC Exit                                                           | ♣         Select Item         +/-         Change Values           ♣         Select Menu         Enter         Select > Sub-Menu                                                                                                    | F9 Setup Defaults<br>F10 Save and Exit |

8. Verify all the desired drives are available.

| ThinkStatio         | Intel(R) Rapid Storage Technology<br>Intel(R) RST 19.5.0.5676 RST VMD Driver                                                                  |                   |
|---------------------|----------------------------------------------------------------------------------------------------|-------------------|
| Start Menu          |                                                                                                    |                   |
| 🛱 Main              | Create RAID Volume This page allows you to create a RAID volume                                                                               |                   |
| Devices             |                                                                                                    |                   |
| <b>∦</b> Advanced   |                                                                                                    |                   |
| D Power             |                                                                                                    |                   |
| 음 Security          |                                                                                                    |                   |
| 📩 Startup           | Non-PATD Physical Dicks                                                                                                    |                   |
| Exit Exit           | List of physical disks on the system that are not part of a recognized RAID Volume                                                            |                   |
|                     | > PCIe 1.0, SAMSUNG MZVLB256HBHQ-000L7 S4ELNF4M929926, 238.4GB<br>Select to see more information about the disk                               |                   |
| Lenovo              | > PCIe 2.0, SAMSUNG MZVLB256HBHQ-000L7 S4ELNF4M929640, 238.4GB<br>Select to see more information about the disk                               |                   |
| F1 Help<br>ESC Exit | ↑↓     Select Item     +/-     Change Values     F9     Setup D       ←>     Select Menu     Enter     Select > Sub-Menu     F10     Save and | efaults<br>d Exit |
|                     | Version 2.21.0052. Copyright (C) 2022 AMI                                                                                                    |                   |

9. If all the disks installed are not shown as available, it may be necessary to clear any previous data from the disks. If no arrays have been created previously but there is an existing volume shown, it will be necessary to delete any previous arrays. Advance to step 15 to complete the process to delete any arrays. Return and proceed to step 10 once the desired drives are available.

| I hinkStation                            | . Intel(R) Rapid Sto<br>Intel(R) RSI 19.5.0.5676 RS                                                                      | orage Technology                              |            |                |  |
|------------------------------------------|----------------------------------------------------------------------------------------------------|-----------------------------------------------|------------|----------------|--|
| Start Menu                               |                                                                                                    |                                               |            |                |  |
| 슈 Main<br>谷 Devices                      | Create RAID Volume<br>This page allows you to create a                                                                   | RAID volume                                   |            |                |  |
| <ul><li>⋪dvanced</li><li>Power</li></ul> |                                                                                                    |                                               |            |                |  |
| 유 Security<br>쵸 Startup                  |                                                                                                    |                                               |            |                |  |
| [→ Exit                                  | Non-RAID Physical Disks:<br>List of physical disks on the syst                                                           | em that are not part of a recognized RAI      | D          |                |  |
| Lenovo                                   | <ul> <li>PCIe 1.0, SAMSUNG MZVLB;</li> <li>Select to see more information a</li> <li>DCIe 2.0, SAMSUNG MZVLP;</li> </ul> | 256HBHQ-000L7 S4ELNF4M92992i<br>bout the disk | 5, 238.4GB |                |  |
| F1 Help                                  | ↑↓ Select Item                                                                                                    | +/- Change Values                             | F9         | Setup Defaults |  |

10. Select "Create RAID Volume".

## Lenovo

11. Choose a name for the volume.

| ThinkStation.                                                   | ←<br>Create RAID Volume                                                                                                    |                                        |
|-----------------------------------------------------------------|----------------------------------------------------------------------------------------------------|----------------------------------------|
| Start Menu                                                      | Create RAID Volume                                                                                                    |                                        |
| 에 Main<br>俗 Devices                                             | Name:<br>Enter a unique volume name that has no special characters and is 16<br>characters or less.                             | Volume 1                               |
| <ul><li>✔ Advanced</li><li>⑦ Power</li><li>合 Security</li></ul> | RAID Level:<br>Select RAID Level                                                                                                | RAIDO (Stripe)                         |
| 📩 Startup<br>[→ Exit                                            | Select Disks:<br>Select Disks:                                                                                                  |                                        |
|                                                                 | PCIe 1.0, SAMSUNG MZVLB256HBHQ-000L7 S4ELNF4M929926,<br>238.4GB<br>X - to Select Disk                                           | ×                                      |
| Lenovo.                                                         | PCIe 2.0, SAMSUNG MZVLB256HBHQ-000L7 S4ELNF4M929640,<br>238.4GB<br>X - to Select Disk                                           | ×                                      |
| F1 Help<br>ESC Exit                                             | N         Select Item         +/-         Change Values           ↔         Select Menu         Enter         Select > Sub-Menu | F9 Setup Defaults<br>F10 Save and Exit |

12. Select the drop-down box for "RAID Level" and select the desired RAID level. The RAID level options displayed are based on the type and number of drives available in the system.

| Think@tation      | <del>~</del>                                                                 |                   |
|-------------------|------------------------------------------------------------------------------|-------------------|
| ΙΠΠΛΟΙΔΙΙΟΠ.      | Create RAID Volume                                                           |                   |
|                   | Create RAID Volume                                                           |                   |
| Start Menu        |                                                                              |                   |
| 🛱 Main            | Maria                                                                        |                   |
| 🖗 Devices         | Name:<br>Enter a unique volume name that has no special characters and is 16 | Volume1           |
| <b>₩</b> Advanced | Characters or less.                                                          |                   |
| D Power           | Select RAID Level                                                            | RAIDO (Stripe)    |
| 음 Security        |                                                                              | RAID1 (Mirror)    |
| 🙆 Startup         | Salart Nicks                                                                 |                   |
| ⊖ Exit            | Select Disks:                                                                |                   |
|                   | PCIe 1.0, SAMSUNG MZVLB256HBHQ-000L7 S4ELNF4M929926, 238.4GB                 | ~                 |
|                   | X - to Select Disk                                                           |                   |
| Lenovo            | PCIe 2.0, SAMSUNG MZVLB256HBHQ-000L7 S4ELNF4M929640,                         | ~                 |
|                   | X - to Select Disk                                                           |                   |
| F1 Help           | ↑↓ Select Item +/- Change Values                                             | F9 Setup Defaults |
| ESC Exit          | ↔ Select Menu Enter Select > Sub-Menu                                        | F10 Save and Exit |

Lenovo

13. On the same page, select the drop-down box for each drive and select "X" to add the drive to the array. Once all the required drives are added, select "Create Volume". Unselected drives will appear in an OS like normal.

| ThinkStation                   | Select RAID Level                                                                                                    | · ^                                                |
|--------------------------------|----------------------------------------------------------------------------------------------------|----------------------------------------------------|
| Start Menu                     | Select Disks:<br>Select Disks:<br>PCIe 1.0, SAMSUNG MZVLB256HBHQ-000L7 S4ELNF4M929926,<br>238.4GB<br>X - to Select Disk<br>PCIe 2.0, SAMSUNG MZVLB256HBHQ-000L7 S4ELNF4M929640,<br>238.4GB<br>X - to Select Disk<br>Capacity (MB):<br>Capacity in MB                                                                                                    | X         ✓           X         ✓           244196 |
| Lenovo.<br>F1 Help<br>ESC Exit | Create Volume Create a volume with the settings specified above      Create a volume with the settings specified above      the settings specified above      the settings | F9 Setup Defaults<br>F10 Save and Exit             |

14. From the opening page of the "Intel(R) Rapid Storage Technology", verify the volume was created properly.

| ThinkStation                                  | ←<br>Intel(R) Rapid Storage Technology                                                                                                    |
|-----------------------------------------------|----------------------------------------------------------------------------------------------------|
| Start Menu                                    | Intel(R) RST 19.5.0.5676 RST VMD Driver<br>RAID Volumes:<br>List of recognized RAID Volumes on the system                                                 |
| <ul> <li>▲ Startup</li> <li>→ Exit</li> </ul> | Volume1, RAID1 (Mirror), 238.5GB, Normal<br>Select to see more information about the RAID Volume                                                          |
| F1 Help<br>ESC Exit                           | ↑↓     Select Item     +/-     Change Values     F9     Setup Defaults       ◆>     Select Menu     Enter     Select > Sub-Menu     F10     Save and Exit |

15. To delete an array, select a displayed volume to view information about it.

| <b>ThinkStation</b> | ←<br>Intel(R) Rapid Storage Technology                                                                                                    |
|---------------------|----------------------------------------------------------------------------------------------------|
| Start Menu          |                                                                                                    |
| 🛱 Main              |                                                                                                    |
| 🕆 Devices           |                                                                                                    |
| <b>₩</b> Advanced   |                                                                                                    |
| D Power             | RAID Volumes:                                                                                                    |
| 🕂 Security          | List of recognized RAID Volumes on the system                                                                                                    |
| 🝰 Startup           | > Volume1, RAID1 (Mirror), 238.5GB, Normal                                                                                                    |
| Exit                | Select to see more information about the RAID Volume                                                                                                    |
|                     |                                                                                                    |
| Lenovo              |                                                                                                    |
| F1 Help<br>ESC Exit | ↑↓         Select Item         +/-         Change Values         F9         Setup Defaults           ←>         Select Menu         Enter         Select > Sub-Menu         F10         Save and Exit |
|                     | Version 2.21.0052. Copyright (C) 2022 AMI                                                                                                    |

#### 16. Select the "Delete" option.

| ThinkStation                                                                                                    | ←<br>RAID VOLUME INFO<br>RAID VOLUME INFO                                                                                                    | Î                    |
|----------------------------------------------------------------------------------------------------|----------------------------------------------------------------------------------------------------|----------------------|
| Start Menu                                                                                                    |                                                                                                    |                      |
| <ul> <li>Main</li> <li>Devices</li> <li>Advanced</li> <li>Power</li> <li>Security</li> <li>▲ Startup</li> </ul> | Volume Actions List of actions available for RAID Volume Delete                                                                                                    |                      |
| → Exit                                                                                                    | Name:     Volume1       Volume name     RAID Level:       RAID Level:     RAID1 (Mirror)       RAID Level (type)     N/A       Strip Size:     N/A       Indicates the strip size of the RAID volume     N/A | v                    |
| F1 Help<br>ESC Exit                                                                                             | ↑↓     Select Item     +/-     Change Values     F9     Setup       ↔     Select Menu     Enter     Select > Sub-Menu     F10     Save                                                                       | Defaults<br>ınd Exit |

17. Select "Yes" to confirm the deletion of the volume.

| Think@tation |                                    |                         |                   |  |
|--------------|------------------------------------|-------------------------|-------------------|--|
| ΙΠΠΛΟΙΔΙΙΟΠ. | Delete                             |                         |                   |  |
|              | Delete                             |                         |                   |  |
| Start Menu   |                                    |                         |                   |  |
| Main         | Delete the DAID veloce 2           |                         |                   |  |
| 🕆 Devices    | Delete the RAID volume?            |                         |                   |  |
| * Advanced   | ALL DATA ON VOLUME WILL            | . BE LOST!              |                   |  |
| D Power      |                                    |                         |                   |  |
| 음 Security   |                                    |                         |                   |  |
| 💑 Startup    | > Yes                              |                         |                   |  |
| → Exit       | Deleting a volume will reset the d | lisks to non-RAID.      |                   |  |
|              | > No                               |                         |                   |  |
|              |                                    |                         |                   |  |
| Lenovo       |                                    |                         |                   |  |
|              |                                    |                         |                   |  |
| F1 Help      | Select Item                        | +/- Change Values       | F9 Setup Defaults |  |
| ESC Exit     | Select Menu                        | Enter Select > Sub-Menu | F10 Save and Exit |  |

18. To verify the array was deleted, return the opening page of the "Intel(R) Rapid Storage Technology" and verify the drives are once again seen as available for the creation of a new array.

| <b>ThinkStation</b> | Intel(R) Rapid Storage Technology Intel(R) RST 19.5.0.5676 RST VMD Driver                                                                                                    |
|---------------------|----------------------------------------------------------------------------------------------------|
| Start Menu          |                                                                                                    |
| 🛱 Main              | Create RAID Volume This page allows you to create a RAID volume                                                                                                    |
| 🙄 Devices           |                                                                                                    |
| <b>₩</b> Advanced   |                                                                                                    |
| D Power             |                                                                                                    |
| 음 Security          |                                                                                                    |
| 🚵 Startup           | Non-DATD Develoal Dickey                                                                                                    |
| <b>⊟</b> Exit       | List of physical disks on the system that are not part of a recognized RAID<br>Volume                                                                                                    |
|                     | > PCIe 1.0, SAMSUNG MZVLB256HBHQ-000L7 S4ELNF4M929926, 238.4GB                                                                                                    |
|                     | Select to see more information about the disk                                                                                                    |
| Lenovo              | > PCIe 2.0, SAMSUNG MZVLB256HBHQ-000L7 54ELNF4M929640, 238.4GB<br>Select to see more information about the disk                                                                                         |
| F1 Help<br>ESC Exit | Number of the select Item         +/-         Change Values         F9         Setup Defaults           ↔         Select Menu         Enter         Select > Sub-Menu         F10         Save and Exit |
|                     | Version 2.21.0052. Copyright (C) 2022 AM1                                                                                                    |

<u>Note</u>: The user may not see the RAID array show up in the BIOS boot sequence until after a bootable operating system has been installed on the array.

-enovo

# Lenovo

## Section 3 – Document Revision History

| Version | Date    | Author  | Updates         |
|---------|---------|---------|-----------------|
| v1.0    | 6/23/25 | Chris C | Initial Release |